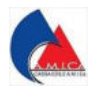

Il pago CBILL è un innovativo servizio che ti offriamo, alternativo ai canali tradizionali, che permette alle imprese di versare la denuncia mensile in modo semplice e veloce.

Utilizzare CBILL significa risparmiare tempo e denaro, infatti è possibile versare la denuncia mensile da PC o in mobilità evitando inutili code e gestendo i pagamenti in massima sicurezza.

Apri l'applicazione della tua banca, seleziona il metodo di pagamento C Bill e in pochi istanti potrai digitare i codici per effettuare il pagamento o semplicemente inquadrare il QR code, bisognerà solo autorizzare il pagamento.

Come scaricare il "bollettino" dopo aver inviato la denuncia mensile.

a) Da Sportello Web.

Accedi a Sportello Web della Cassa Edile A.M.I.Ca.

Vai sulla "linguetta" Esegui versamento (1);

Seleziona il pagamento, inseriscilo con la freccia (2);

## Crea bollettino bancario (3);

| Anagratica        | Denunce  | Altri d   | ebiti V  | ersamenti | Cantie | eri   | Mai. / Int. Esogr        | ui versamento | Bollettini |       |
|-------------------|----------|-----------|----------|-----------|--------|-------|--------------------------|---------------|------------|-------|
| Debiti pendenti   |          |           |          |           |        | Deb   | iti che si desidera sald | are           |            |       |
| Descrizione       | P        | eriodo    | Denuncia | Saldo     |        | Tipa  | Descrizione              | Periodo       | Denuncia   | Saldo |
| Tardivo versament | o Lugio  | 2015      | 10485    | 0,08      |        | D     | Tardivo versamento       | Ottobre 2016  | 14304      | 0,08  |
| Tardivo versament | o Genn   | aio 2017  | 425      | 0,29      | 1000   | D     | Tardivo versamento       | Giugno 2020   | 6956       | 1,31  |
| Tardivo versament | o Marzo  | 2019      | 3670     | 0,29      | $\cap$ | 1,    |                          |               |            |       |
| Tardivo versament | o Aprile | 2019      | 4237     | 0,41      | U      | 1 -   |                          |               |            |       |
| Tardivo versament | o Magg   | io 2019   | 6473     | 0,54      |        |       |                          |               |            |       |
| Tardivo versament | o Luglio | 2019      | 8585     | 0,53      |        |       |                          |               |            |       |
| Tardivo versament | o Aprile | 2020      | 3692     | 0,14      | •      |       |                          |               |            |       |
| Tardivo versament | o Lugio  | 2020      | 8146     | 1,35      |        |       |                          |               |            |       |
| Tardivo versament | o Setter | mbre 2020 | 11248    | 0,28      | -      |       |                          |               |            |       |
| Tardivo versament | o Marzo  | 2021      | 3564     | 0,41      |        |       |                          |               |            |       |
| Tardivo versament | o Magg   | io 2021   | 7294     | 0,86      |        |       |                          |               |            |       |
| Tardivo versament | o Luglio | 2021      | 10003    | 2,34 -    |        |       |                          |               |            |       |
|                   |          |           | Totale   | 18,46     |        |       |                          |               | Totale     | 1,39  |
| Totale record: 16 |          |           |          |           |        | Total | e record; 2              |               |            |       |

Comparirà la schermata successiva, seleziona dalla maschera gialla C Bill e premi conferma (4)

|  |       |    |     | PS( white all identifiers | satilare  |                |          |          |         |     |
|--|-------|----|-----|---------------------------|-----------|----------------|----------|----------|---------|-----|
|  |       |    |     |                           |           |                |          |          |         |     |
|  |       |    |     |                           |           |                |          |          |         |     |
|  |       |    |     |                           |           |                |          |          |         |     |
|  |       |    |     |                           |           |                |          |          |         |     |
|  |       |    |     |                           |           |                |          |          |         |     |
|  |       | 0  |     |                           |           |                |          |          |         |     |
|  |       | 1  |     |                           |           |                |          |          |         |     |
|  |       | 11 |     |                           |           |                |          |          |         |     |
|  |       | 12 |     |                           |           |                |          |          |         |     |
|  |       | 1  |     |                           |           |                |          |          |         |     |
|  |       |    |     |                           |           |                |          |          |         |     |
|  |       |    |     |                           |           |                |          |          |         |     |
|  |       |    |     |                           |           |                |          |          |         |     |
|  | 38,46 |    |     |                           |           |                |          |          |         | 10  |
|  |       |    |     | Scelta tipo               | o bollett | ino e banca d' | appoggio | 4        |         | 11  |
|  |       |    | 100 | -                         |           |                |          | 1        |         | 10  |
|  |       |    |     | CBILL                     | Intesa S  | an Paolo Spa   |          | <b>)</b> |         |     |
|  |       |    |     | /                         |           | _              |          |          |         | 12  |
|  |       |    |     | 2                         |           |                | Co       | nferma   | Annulla | 120 |

Vai sulla "linguetta" Bollettini clicca sul simbolo del PDF (5) e potrai stampare il bollettino (6).

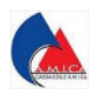

|                      |             |              |             |                                          | And the second second |         |      |          |            |         |  |  |  |  |
|----------------------|-------------|--------------|-------------|------------------------------------------|-----------------------|---------|------|----------|------------|---------|--|--|--|--|
| Anagrafica           | Denunce     | Altri debiti | Versamenti  | Cantieri Mal. / Inf. Esegui versamento B |                       |         |      | Bolietti | Bollettini |         |  |  |  |  |
| Bollettini da pagare |             |              |             | Debiti ass                               | ociati al bolletti    |         |      |          |            |         |  |  |  |  |
| Tipe                 | Data        | Importo      | POK okPDF 5 | Tipo                                     | Causale               | Mese    | Anno | Denuncia | Importo    | Residuo |  |  |  |  |
| 🐝 ctiii              | 17 03/08/20 | 22 1,39      | POF 1       | D Tardi                                  | vo versamento         | Ottobre | 2018 | 14394    | 0,08       | 0,08    |  |  |  |  |
|                      |             |              | -           | D Tardi                                  | vo versamento         | Giugno  | 2020 | 6956     | 1,31       | 1,81    |  |  |  |  |
|                      |             |              |             |                                          |                       |         |      |          |            |         |  |  |  |  |
|                      |             |              |             |                                          |                       |         |      |          |            |         |  |  |  |  |

Per il pagamento, bisogna inserire il codice della Cassa Edile A.M.I.Ca. ed il codice identificativo (6).

| ENTE CREDITORE                                                                                                    | DESTINATARIO AVVISO                                                                                                    |
|----------------------------------------------------------------------------------------------------|----------------------------------------------------------------------------------------------------|
| Cassa Edile A.M.I.Ca.                                                                                                    | CASSA EDILE AMICA                                                                                                    |
| Via Francesco Gallo, 28/38                                                                                                    | VIA F. GALLO 28/38                                                                                                    |
| 95123 Catania ( CT )                                                                                                    | 95100 CATANIA ( CT )                                                                                                    |
| Cod. Fisc. 80008450878                                                                                                    | Cod. Fisc. 80008450878                                                                                                    |
| Versamento può essere regolarizzato medi CBILL - Con CBILL puoi regolarizzare i banche aderenti al servizio (ATM, sport CBILL di 18 cifre (sotto riportato) ed il vi                                                                                                    | ante le sottoelencate modalità:<br>contributo accedendo al tuo Internet Banking o con gli altri canali messi a disposizione dalle<br>allofisico, ecc.). Sarà sufficiente selezionare la "Società" ASSIDAI, inserire il Codice Identifica<br>alore del contributo da corrispondere.<br>6<br>2E SIA: L5277                                                   |
| I versamento può essere regolarizzato medi<br>• CBILL - Con CBILL puoi regolarizzare i<br>banche aderenti al servizio (ATM, sport<br>CBILL di 18 cifre (sotto riportato) ed il vi<br>CBILL di 18 cifre (sotto riportato) ed il vi<br>CODII<br>Codici<br>Euro:                                                                                                    | ante le sottoelencate modalità:<br>contributo accedendo al tuo Internet Banking o con gli altri canali messi a disposizione dalle<br>ellofisico, ecc.). Sarà sufficiente selezionare la "Società" ASSIDAI, inserire il Codice Identificat<br>ellore del contributo da corrispondere.<br>6<br>CE SIA: L5277<br>e Identificativo: 000102670000001717<br>1.39 |
| I versamento può essere regolarizzato medi<br>• CBILL - Con CBILL puoi regolarizzare i<br>banche aderenti al servizio (ATM, sport<br>CBILL di 18 cifre (sotto riportato) ed il vi<br>CBILL di 18 cifre (sotto riportato) ed il vi<br>CODII<br>Codio<br>Euro:                                                                                                    | ante le sottoelencate modalità:<br>contributo accedendo al tuo Internet Banking o con gli altri canali messi a disposizione dalle<br>allofisico, ecc.). Sarà sufficiente selezionare la "Società" ASSIDAI, inserire il Codice Identificat<br>alore del contributo da corrispondere.<br>6<br>CE SIA: L5277<br>e Identificativo: 000102670000001717<br>1.39  |
| I versamento può essere regolarizzato medi<br>• CBILL - Con CBILL puoi regolarizzare i<br>banche aderenti al servizio (ATM, sport<br>CBILL di 18 cifre (sotto riportato) ed il vi<br>CBILL di 18 cifre (sotto riportato) ed il vi<br>CODI<br>Codic<br>Euro:<br>EURO<br>EURO<br>E | ante le sottoelencate modalità:<br>contributo accedendo al tuo Internet Banking o con gli altri canali messi a disposizione dalle<br>allofisico, ecc.). Sarà sufficiente selezionare la "Società" ASSIDAI, inserire il Codice Identificat<br>allore del contributo da corrispondere.<br>6<br>2E SIA: L5277<br>I Identificativo: 000102670000001717<br>1.39 |

## b) Da GEDI.

Quando si invia la denuncia da GEDI, comparirà la Freccia blu (7), cliccando ti riporterà su sportelo web, e potrai seguire il percorso a).

| State Denunci | -                           |                       |               |                 |              |           |                  |                        |
|---------------|-----------------------------|-----------------------|---------------|-----------------|--------------|-----------|------------------|------------------------|
| П             | /                           |                       |               |                 |              |           |                  | Rorca                  |
| 12010         | Cassa Edile                 | Codice Impress        | Codict Rocale | Raptons sociale | Competence 1 | Provincia | 1 Totale Denunda | Kodalità Completamento |
| +00           | C708                        | 807282                | 130           | NAV ALL         | 01/01/28/22  | cit.      | 1333.69          | Dafie                  |
| + 0 🔿         | ri Versamento da Sp<br>C109 | ortello WEB<br>SC/244 | 03            | CEL ZUBAL       | 010102022    | ĊŦ        | 1.585.53         | Manuale                |